## Инструкция по предоставлению работ на заочный тур Универсиады по филологии 2020

- 1. Пройдите по ссылке https://universiade.msu.ru/rus/event/request/dashboard/5995
- 2. Вам будет предложено авторизоваться на портале, если вы еще не авторизованы.
- 3. После успешной авторизации браузер вернет вас на страницу <u>https://universiade.msu.ru/rus/event/request/dashboard/5995</u>

| моносов календарь мероприятии |                        |    |
|-------------------------------|------------------------|----|
|                               | Вход Регистрация       |    |
|                               | Электронная почта      |    |
|                               | Пароль                 | I. |
|                               | ✓ Запомнить меня Войти |    |
|                               | Забыли пароль?         |    |

4. Вам будет предложено загрузить работу. Нажмите кнопку "Заполнить".

| universiade.msu.ru/rus/event/request/dashboard/5995                               |                             |                                   |                              |   |       | 3) |  |
|-----------------------------------------------------------------------------------|-----------------------------|-----------------------------------|------------------------------|---|-------|----|--|
| ЛОМОНОСОВ Календарь мероприят                                                     | ий                          |                                   | Саша Варламов                | • | Выход |    |  |
| Мой профиль<br>Контакты                                                           | Мои заявки / Универс        | иада по филологи                  | И                            |   |       |    |  |
| диалоги<br>Мои достижения<br>Мои заявки<br>Избранные мероприятия<br>Мои настройки | Статус<br>Секция            | Новая заявка<br>Русская филология | Редактирование<br>недоступно |   | •••   |    |  |
| Создать мероприятие                                                               | Файл с выполненным заданием | Заполнить                         |                              |   |       |    |  |
|                                                                                   | Номер заявки 566828         |                                   |                              |   |       |    |  |

## 5. Загрузите файл с выполненным заданием.

| universiade.msu.ru/rus/event/request/566828/form/7122/slave |                                       |                         |                                    |  |  |
|-------------------------------------------------------------|---------------------------------------|-------------------------|------------------------------------|--|--|
| Y                                                           | Универсиада «Ломоносов» по филологии  |                         |                                    |  |  |
| Проводится<br>1 Map - 24 Апр 2020<br>Добавить в избранное   | Город<br>Москва, Россия               | Место<br>МГУ            | Регистрация<br>Регистрация закрыта |  |  |
| В Google календарь                                          | Файл с выполне                        | нным заданием           |                                    |  |  |
| На главную события                                          | Файл *<br>Загрузите файл в формате ро | lf или docx (docx, pdf) |                                    |  |  |
| Темы и методические<br>указания заочного тура               | Добавить файл                         |                         |                                    |  |  |
| Регламент                                                   |                                       | Сохранить               |                                    |  |  |
| Мой профиль                                                 |                                       | Отправить               |                                    |  |  |
|                                                             |                                       |                         |                                    |  |  |

|                                              | Универсиада «Ломоносов» п       |                              |                                            |                                    |                      |
|----------------------------------------------|---------------------------------|------------------------------|--------------------------------------------|------------------------------------|----------------------|
|                                              |                                 | ← → × ↑ 🗄 > Этот             | компьютер » Документы » 🗸 🗸                | り<br><i>Р</i> Поиск: Д             | Документы            |
| Проводится                                   | Город                           | Упорядочить 👻 Новая          | папка                                      |                                    | EE - 🔲 (             |
| 1 Мар - 24 Апр 2020                          | Москва, Россия                  | <ul> <li>OneDrive</li> </ul> | Имя                                        | Дата изменения<br>19.03.2020 23:49 | Тип<br>Папка с файла |
| Побренть в избранное                         |                                 | 🛄 Этот компьютер             | Пользовательские шаблоны Office            | 14.08.2019 17:44                   | Папка с файла        |
| добавить в изоранное                         |                                 | 🗑 Видео                      | 🚽 Файлы Outlook                            | 15.11.2019 17:29                   | Папка с файла        |
| D. C. La La La La La La La La La La La La La |                                 | Документы 🤉                  | 21-11-2019_13-00-19                        | 21.112019 13:12                    | Архив ZIP - W        |
| В Google календарь                           |                                 | _ Загрузки                   | 🖬 Эссе на Универсиаду по филологии 20      | 16.03 2020 23:24                   | Документ Міс         |
|                                              | Файл с выполненн                | Изображения                  |                                            | 16.03 2020 23:14                   | Файл "ЈРG"           |
|                                              |                                 | Мания                        | f28594ed-4716-4d41-88ef-cce1855838b1_      | 16.03.2020 23:25                   | Документ Міс         |
|                                              | Файл *                          | л музыка                     | 😐 gct                                      | 04.02.2020 13:15                   | Архив WinRAI         |
| На главную события                           | Загрузите файл в формате pdf ил | Объемные объ                 | mb_versions                                | 31.10.2005 17:47                   | Apxив WinRA          |
|                                              |                                 | Рабочий стол                 | srv34892_gct.sql                           | 04.02.2020 11:23                   | Файл "SQL"           |
| Темы и методические                          |                                 | 🚂 OS (C:)                    | srvs4892_gctsqi                            | 10.02.2020 11:20                   | Файл SQL             |
| указания заочного тура                       | 1 Загрузить файл                | 🔮 a_varlamov@ma              | AS                                         | 19.03.2020 21:22                   | Файл ПГ              |
| Регламент                                    |                                 | Имя фа                       | айла: Эссе на Универсиаду по филологии 202 | 0 🗸 Все файлы                      |                      |
|                                              |                                 |                              |                                            |                                    | Отмена               |
| Страница события 🖉                           | Добавить файл                   |                              |                                            | <u>C</u> reports                   |                      |
| Мой профиль                                  |                                 |                              |                                            |                                    |                      |
|                                              |                                 | Course                       |                                            |                                    |                      |

6. Если файл успешно загружен, нажмите "Отправить".

| 1010p 27711p 2020                           | Москва, Россия                        | IVII Y                          | Регистрация закрыта                  |  |
|---------------------------------------------|---------------------------------------|---------------------------------|--------------------------------------|--|
| * Добавить в избранное                      |                                       |                                 |                                      |  |
| В Google календарь                          |                                       |                                 |                                      |  |
|                                             | Файл с выполне                        | нным заданием                   |                                      |  |
|                                             | Файл *<br>Загрузите файд в формате ро | fили docx (docx, pdf)           |                                      |  |
| а павную сообния                            | carpjonio danno dopinaro pa           |                                 |                                      |  |
| емы и методические<br>казания заочного тура | Файл подготовлен<br>всю форму.        | н для загрузки. Для того, чтобы | ы его сохранить необходимо сохранить |  |
| егламент                                    | Заменить файл                         | 🗙 Удалить файл                  |                                      |  |
| траница события 🖄                           |                                       |                                 |                                      |  |
| Лой профиль                                 | Добавить файл                         |                                 |                                      |  |
| жите друзьям                                |                                       | Сохранить                       | 0                                    |  |
| к 🖪 У                                       |                                       |                                 |                                      |  |
|                                             |                                       | Отправить                       |                                      |  |
|                                             |                                       | Оправите                        |                                      |  |